## Procédure: GPO

Un GPO (Group Policy Object) est un ensemble de règles et de paramètres de configuration qui permet de gérer et de contrôler les ordinateurs et les utilisateurs au sein d'un réseau Windows.

- 1) nous allons créer un gpo pour ce GPO nous allons bloquer l'accès au panneau de configurations
- 2) Pour commencer ce rendre dans outil -> stratégie de groupe

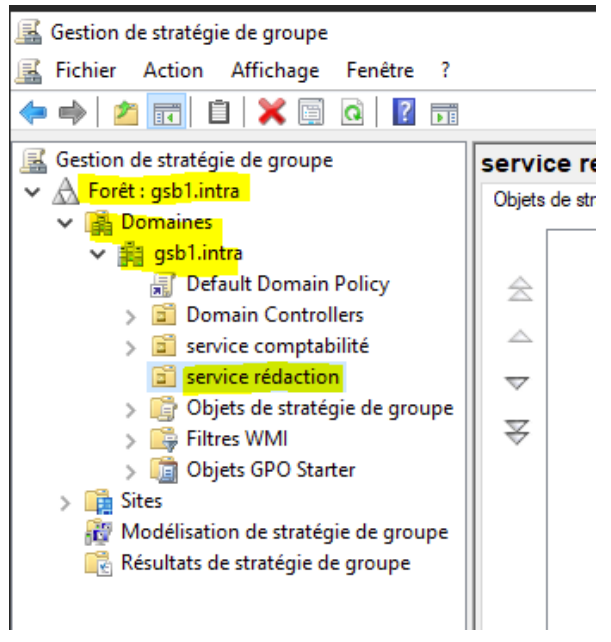

3) clic droit sur le service que vous souhaitez puis créer un objet GPO......

| <b>1 1 1 1</b> |                                                    |
|----------------|----------------------------------------------------|
| C              | Créer un objet GPO dans ce domaine, et le lier ici |
| 🕞 F            | Lier un objet de stratégie de groupe existant      |
| 🧊 C            | Bloquer l'héritage                                 |
| tes<br>odélisa | Mise à jour de la stratégie de groupe              |
| isultats       | Assistant Modélisation de stratégie de groupe      |
|                | Nouvelle unité d'organisation                      |

4) Puis donner un nom au GPO

| Nouvel objet GPO           | ×          |
|----------------------------|------------|
| Nom :                      |            |
| Fond d'ecran               |            |
| Objet Starter GPO source : |            |
| (aucun)                    | ~          |
|                            | OK Annuler |

5) Puis il reste a la configurer pour ma part comme j'avais déjà un GPO qui s'appelait fond d'écran le nouveau je les nommer fond d'écran 2

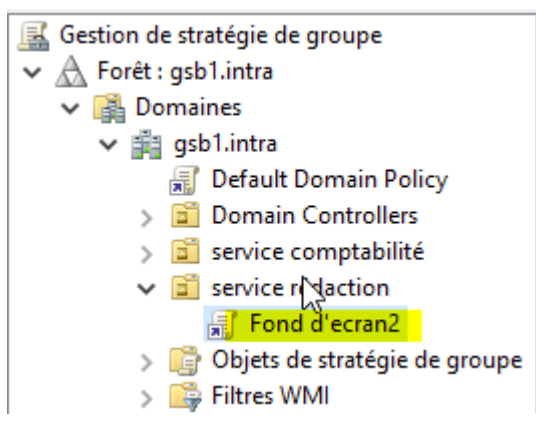

6) Clic droit et modifier

| 🛒 Fond 🖓      | - 2         | envice rédaction |
|---------------|-------------|------------------|
| Objets de     | Modifier    |                  |
| Filtres WN    | Appliqué    |                  |
| 🛛 Objets GP 🧹 | Lien activé |                  |

7) se rendre dans bureau puis papier peint du bureau

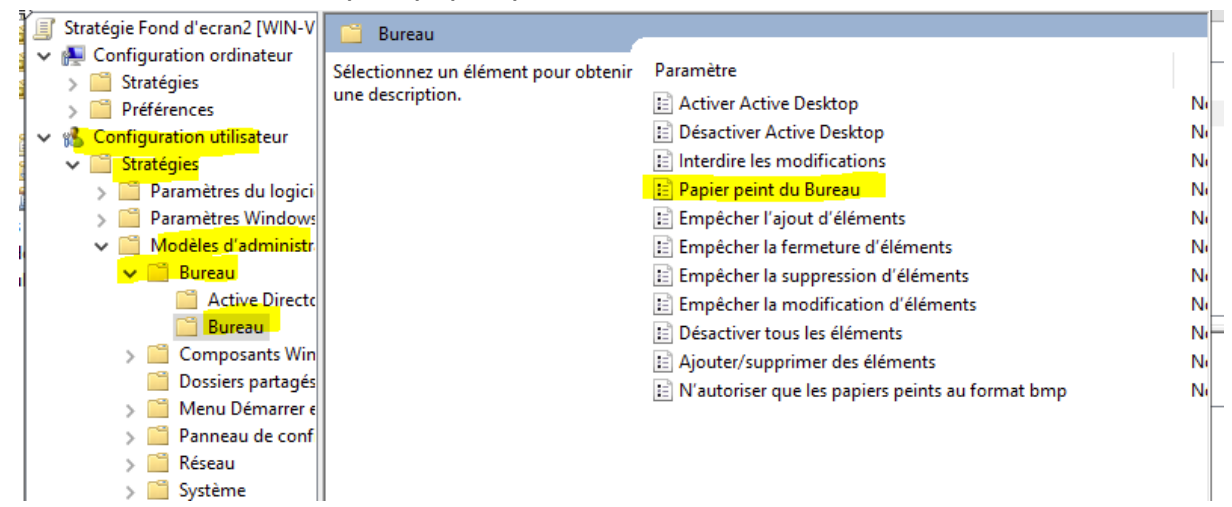

8)Après avoir double clic sur papier peint du bureau cette page sort

| <ul> <li>Papier peint du Bureau</li> <li>Paramètre précédent</li> <li>Paramètre suivant</li> <li>Paramètre suivant</li> <li>Activé</li> <li>Désactivé</li> <li>Pris en charge sur :</li> <li>Au minimum Windows 2000</li> <li>Au minimum Windows 2000</li> <li>Coptions :</li> <li>Aide :</li> <li>Nom du papier peint :</li> <li>Spécifie l'image d'arrière-plan (le « papier peint ») affichée sur le Bureau des utilisateurs.</li> <li>Ce paramètre vous permet de spécifier le papier peint du Bureau des utilisateurs et empéche ces demiers de modifier l'image ou sa présentation. Le papier peint vous pouves taper un fichier de type bitmap (".bmp) ou JPEG (".jpg).</li> <li>Pour utiliser ce paramètre, entrez le chemin d'accès complet et le nom du fichier contenant le papier peint. Vous pouves taper un chemin d'accès local, tel que C.Windows/web/wallpaper</li> <li>Naccueil, jeg ou un chemin d'accès UNC, tel que V.Verveur V.Partage/Logo.jpg. Si le fichier spécifier u autre papier peint. Vous pouves des paes disponible lorsque L'usisteurs ne peuvent pas spécifier un autre papier peint. Vous pouves de galement utilisteurs ne peuvent pas spécifier un autre papier peint. Vous pouves de galement utilisteurs ne peuvent pas spécifier un autre papier peint. Vous pouves de galement utilisteurs ne peuvent pas modifier cette spécifier s' l'image du appier peint doit être centrée, en mosaïque ou étirée. Les utilisateurs ne peuvent pa</li></ul>    |                                                                                                    |                      |            |                                                                                                    |
|----------------------------------------------------------------------------------------------------|----------------------------------------------------------------------------------------------------|----------------------|------------|----------------------------------------------------------------------------------------------------|
| Papier peint du Bureau       Paramètre précédent       Paramètre suivant <ul> <li>Non configuré</li> <li>Commentaire :</li> <li>Activé</li> <li>Désactivé</li> <li>Pris en charge sur :</li> <li>Au minimum Windows 2000</li> </ul> Options :         Au minimum Windows 2000             Options :         Aide :             Nom du papier peint :         Spécifie l'image d'arrière-plan (le « papier peint ») affichée sur le Bureau des utilisateurs.           Exemple : avec un chemin local :         C\u00ed vanobus espécifier le papier peint du Bureau des utilisateurs.         Ce paramètre vous permet de spécifier le papier peint du Bureau des un fichier de type bitmap ('.bmp) ou JPEG ("jpg).           Style du papier peint :         Image d'arrière-plan (le « papier peint du Bureau des utilisateurs e tempéche ces derniers de modifier l'image ou sa présentation. Le papier peint spécifié peut être enregistré dans un fichier de type bitmap ('.bmp) ou JPEG ("jpg).           Style du papier peint :         Image d'arrière-plan (le que QLVErveur Vartige Logojpg. Si le fichier spécifier un autre papier que lucavellago ou un chemin d'accès UNC, tel que VServeur VPartage Logojpg. Si le fichier spécifier un autre papier peint n'est affiché. Les utilisateurs ne peuvent pas spécifier un autre papier peint n'est affiché. Les utilisateurs ne peuvent pas spécifier un autre papier peint du étre centrée, en mosaïque ou étriee. Les utilisateurs ne peuvent pas modifier cette spécifier s' l'image du papier peint doit être centrée, en mosaïque ou étriee. Les utilisateurs ne peuvent pas modifier                                                                                                    | 👰 Papier peint du l                                                                                                    | Bureau               |            | - D X                                                                                                    |
| Non configuré Commentaire: Activé Désactivé Pris en charge sur: Au minimum Windows 2000 Options: Au minimum Windows 2000 Options: Au minimum Windows 2000 Options: Aide : Non du papier peint : Nom du papier peint : Spécifie l'image d'arrière-plan (le « papier peint ») affichée sur le Bureau des utilisateurs. Ce paramètre vous permet de spécifier le papier peint du Bureau des utilisateurs. Ce paramètre vous permet de spécifier le papier peint du Bureau des utilisateurs. Ce paramètre vous permet de spécifier le papier peint du Bureau des utilisateurs en empêche ces derniers de modifier l'image ou as a présentation. Le papier peint spécifié peut être enregistré dans un fichier de type bitmap (".bmp) ou JPEG (".jpg). Pour utiliser ce paramètre, entrez le chemin d'accès complet et le nom du fichier contenant le papier peint. Vous pouvez taper un chemin d'accès local, tel que C.\Windows\web\web\alpaper \Second us papier peint. Vous pouvez taper un chemin d'accès local, tel que C.\Windows\web\web\alpaper que utiliser ce paramètre re pas disponible lorsque l'utilisateurs en peuvent pas spécifier un autre papier peint. Vous pouvez tappier peint (.vous pouvez tapeir peint vous permet as spécifier un autre papier peint. Vous pouvez tapeir peint (.vous pouvez tapeir peint vous pouvez tapeir peint (.vous pouvez tapeir peint vous papier peint vous papier peint doit être centrée, en mosaïque ou étirée. Les utilisateurs ne peuvent pas modifier cette spécifier si l'image du papier peint doit être centrée, en mosaïque ou étirée. Les utilisateurs ne peuvent pas modifier cette spécifier un autre papier peint doit être centrée, en mosaïque ou étirée. Les utilisateurs ne peuvent pas modifier cette spécifier un autre papier peint vous papier peint doit être centrée, en mosaïque ou étirée. Les utilisateurs ne peuvent pas modifier cette spécifier un autre papier peint doit être centrée, en mosaïque ou étirée. Les ut | Papier peint du Bureau                                                                                                    |                      |            | Paramètre précédent Paramètre suivant                                                                                                    |
| Activé Désactivé Pris en charge sur : Au minimum Windows 2000 Options : Aide : Options : Aide : Nom du papier peint : Exemple : avec un chemin local : C/windows/web/wallpaper/home.jpg Exemple : avec un chemin UNC : C/windows/web/wallpaper/home.jpg Exemple : avec un chemin UNC : V/Server/Share/Corp.jpg Style du papier peint : Style du papier peint : Our utiliser ce paramètre, entrez le chemin d'accès complet et le notemin d'accès lonc, let que C/Windows/web/wallpaper un chemin d'accès lonc, let que C/Windows/web/wallpaper un chemin d'accès lonc, let que C/Windows/web/wallpaper un chemin d'accès lonc, let que C/Windows/web/wallpaper un chemin d'accès lonc, let que C/Windows/web/wallpaper un chemin d'accès lonc, let que C/Windows/web/wallpaper un chemin d'accès lonc, let que C/Windows/web/wallpaper un chemin d'accès lonc, let que C/Windows/web/wallpaper un chemin d'accès lonc, let que C/Windows/web/wallpaper un chemin d'accès lonc, let que V/Serveur Vpartage/Logojog. Si le fichier spécifier un autre papier peint n'est affiché. Les utilisateurs ne peuvent pas roedifier un autre papier peint du étre centrée, en mosaïque ou étirée. Les utilisateurs ne peuvent pas modifier cette spécifier si l'image du papier peint doit être centrée, en mosaïque ou étirée. Les utilisateurs ne peuvent pas modifier cette spécifier si l'image du papier peint doit être centrée, en mosaïque ou étirée. Les utilisateurs ne peuvent pas modifier cette spécifier si l'image du papier peint doit être centrée, en mosaïque ou étirée. Les utilisateurs ne peuvent pas modifier cette spécifier si l'image du papier peint doit être centrée, en mosaïque ou étirée. Les utilisateurs ne peuvent pas modifier cette spécifier si l'image du papier peint doit être centrée en mosaïque ou étirée. Les utilisateurs ne peuvent pas modifier cette spécifier si l'image du papier peint doit être centrée en mosaïque ou étirée. Les utilisateurs n        | Non configuré                                                                                                    | Commentaire :        |            | ^                                                                                                    |
| O bésactivé       Pris en charge sur :       Au minimum Windows 2000         Options :       Aide :         Nom du papier peint :       Spécifie l'image d'arrière-plan (le « papier peint ») affichée sur le Bureau des utilisateurs.         Exemple : avec un chemin local :       C: Vinindows/web/wallpaper/home.jpg         Exemple : avec un chemin UNC :       Ce paramètre vous permet de spécifier le papier peint du Bureau des utilisateurs et empêche ces derniers de modifier l'image ou sa présentation. Le papier peint spécifié peut être enregistré dans un fichier contenant le papier peint. Vous pouvez taper un chemin d'accès local, tel que C:/Windows/web/wallpaper         Style du papier peint :       Vour utilisateur ouvre sa session, aucun papier peint n'est affiché. Les utilisateurs ne peuvent pas spécifier un autre papier peint vous pouvez taper un chemin d'accès local, tel que C:/Windows/web/wallpaper (Vous pouvez également utiliser ce paramètre, entrez le chemin d'accès UNC, tel que V:/Serveur         Vpartagel.Logojng S:       Si le fichier spécifier i est pas disponible         Style du papier peint :       Vour souvez également utilisateur sne peuvent pas spécifier un autre papier peint n'est affiché. Les utilisateurs ne peuvent pas spécifier un autre papier peint n'est affiché. Les utilisateurs ne peuvent pas spécifier un autre papier peint.                                                                                                    | ◯ Activé                                                                                                    |                      |            |                                                                                                    |
| Pris en charge sur :       Au minimum Windows 2000         Options :       Aide :         Nom du papier peint :       Spécifie l'image d'arrière-plan (le « papier peint ») affichée sur le Bureau des utilisateurs.         Exemple : avec un chemin local :       C:/windows/web/wallpaper/home.jpg         Exemple : avec un chemin UNC :       Ce paramètre vous permet de spécifier le papier peint du Bureau des utilisateurs et empèche ces derniers de modifier l'image ou sa présentation. Le papier peint spécifié peut être enregistré dans un fichier de type bitmap (".bmp) ou JPEG (".jpg).         Pour utiliser ce paramètre, entrez le chemin d'accès complet et le nom du fichier contenant le papier peint. Yous pouvez taper un chemin d'accès local, tel que C:/Windows/web/Wallpaper /accueil.jpg ou un chemin d'accès UNC, tel que \Serverur /Partage\Logo.jpg. Si le fichier spécifiér un autre papier peint n'est affiché. Les utilisateurs ne peuvent pas spécifier un autre papier peint du étre centrée, en mosaïque ou étirée. Les utilisateurs ne peuvent pas modifier cette spécifier si l'image du papier peint doit être centrée, en mosaïque ou étirée. Les utilisateurs ne peuvent pas modifier cette                                                                                                    | ○ Désactivé                                                                                                    |                      |            | ~                                                                                                    |
| Options :       Aide :         Nom du papier peint :       Spécifie l'image d'arrière-plan (le « papier peint ») affichée sur le Bureau des utilisateurs.         Exemple : avec un chemin local :       C\windows\web\wallpaper\home.jpg         Exemple : avec un chemin UNC :       Ce paramètre vous permet de spécifier le papier peint du Bureau des utilisateurs et empêche ces derniers de modifier l'image ou sa présentation. Le papier peint spécifié peut être enregistré dans un fichier de type bitmap (".bmp) ou JPEG (*.jpg).         Vserver\Share\Corp.jpg       Pour utiliser ce paramètre, entrez le chemin d'accès complet et le nom du fichier contenant le papier pint. Vous pouvez taper un chemin d'accès local, tel que C\Windows\web\wallpaper \vaccueil.jpg ou un chemin d'accès local, tel que \Wserveur \Vartage\Logo.jpg. Si le fichier ses pácifier un autre papier peint n'est affiché. Les utilisateurs ne peuvent pas spécifier un autre papier peint du étre centrée, en mosaïque ou étirée. Les utilisateurs ne peuvent pas modifier cette spécifier si l'image du papier peint doit être centrée, en mosaïque ou étirée. Les utilisateurs ne peuvent pas modifier cette spécifier si l'image du papier peint doit être centrée.                                                                                                    |                                                                                                    | Pris en charge sur : | Au minimur | n Windows 2000                                                                                                    |
| Options :       Aide :         Nom du papier peint :       Spécifie l'image d'arrière-plan (le « papier peint ») affichée sur le Bureau des utilisateurs.         Exemple : avec un chemin local :       C:\windows\web\wallpaper\home.jpg         C:\windows\web\wallpaper\home.jpg       Spécifie l'image d'arrière-plan (le « papier peint ») affichée sur le Bureau des utilisateurs.         Exemple : avec un chemin UNC :       Ce paramètre vous permet de spécifier l'image ou sa présentation. Le papier peint spécifié peut être enregistré dans un fichier contenant le papier peint. Yous pouvez taper un chemin d'accès local, tel que C:\Windows\web\wallpaper         Style du papier peint :       V         Vartage L'utilisateur ouvre sa session, aucun papier peint n'est affichée. Les utilisateurs ne peuvent pas spécifier un autre papier peint. Vous pouvez également utiliser ce paramètre cette signemit du être centrée, en mosaïque ou étirée. Les utilisateurs ne peuvent pas modifier cette spécifier si l'image du papier peint doit être centrée, en mosaïque ou étirée. Les utilisateurs ne peuvent pas modifier cette                                                                                                    |                                                                                                    |                      |            | ×                                                                                                    |
| Nom du papier peint :       Spécifie l'image d'arrière-plan (le « papier peint ») affichée sur le Bureau des utilisateurs.         Exemple : avec un chemin local :       C: \windows\web\wallpaper\home.jpg         C:\windows\web\wallpaper\home.jpg       Exemple : avec un chemin UNC :         \Server\Share\Corp.jpg       Your utiliser ce paramètre, entrez le chemin d'accès complet et le nom du fichier contenant le papier peint. Vous pouvez taper un chemin d'accès local, tel que C:\Windows\web\wallpaper \accueil.jpg ou un chemin d'accès local, tel que C:\Windows\web\wallpaper \accueil.jpg ou un chemin d'accès UNC, tet que \\Serveur \Partagel.Logo.jpg. Si le fichier spécifier un autre papier peint n'est affiché. Les utilisateurs ne peuvent pas spécifier un autre papier peint. Vous pouvez taper un chemin d'accès local, tel que C:\Windows\web\wallpaper \accueil.jpg ou un chemin d'accès UNC, tet que \\Serveur \Partagel.Logo.jpg. Si le fichier spécifier un autre papier peint. Nous pouvez taper un chemin d'accès local, tel que C:\Windows\web\wallpaper \accueil.jpg ou un chemin d'accès UNC, tet que \\Serveur \Partagel.Logo.jpg. Si le fichier spécifier un autre papier peint \vous pouvez taper un chemin d'accès local, tel que \\Serveur \Partagel.Logo.jpg. Si le fichier spécifier un autre papier peint. Vous pouvez taper un chemin d'accès unce papier peint n'est affiché. Les utilisateurs ne peuvent pas spécifier un autre papier peint. Vous pouvez tagelement utiliser ce paramètre en fin de spécifier si l'image du papier peint doit être centrée, en mosaïque ou êtirée. Les utilisateurs ne peuvent pas modifier cette spécification.                                                                                                    | Options :                                                                                                    |                      |            | Aide :                                                                                                    |
| Si vous désactivez ce paramètre ou ne le configurez pas, aucun                                                                                                    | Nom du papier peint :<br>Exemple : avec un chemin local :<br>C:\windows\web\wallpaper\home.jpg<br>Exemple : avec un chemin UNC :<br>\\Server\Share\Corp.jpg<br>Style du papier peint : |                      |            | Spécifie l'image d'arrière-plan (le « papier peint ») affichée sur le<br>Bureau des utilisateurs. Ce paramètre vous permet de spécifier le papier peint du Bureau<br>des utilisateurs et empêche ces derniers de modifier l'image ou<br>sa présentation. Le papier peint spécifié peut être enregistré dans<br>un fichier de type bitmap (".bmp) ou JPEG (".jpg). Pour utiliser ce paramètre, entrez le chemin d'accès lorgen<br>d'accès local, tel que C:\Windows\web\wallpaper<br>\accueil.jpg ou un chemin d'accès UNC, tel que \'Derveur<br>\Partage\Logo.jpg. Si le fichier spécifié n'est pas disponible<br>lorsque l'utilisateur ouvre sa session, aucun antre papier<br>peint. Vous pouvez également utiliser ce paramètre afin de<br>spécifier si l'image du papier peint doit être centrée, en mosaïque<br>ou étirée. Les utilisateurs ne peuvent pas modifier cette<br>spécification. Si vous désactivez ce paramètre ou ne le configurez pas, aucun |

9) cocher activer puis entrer le nom de l'image que vous voulez pour le fond d'écran

ATTENTION: on a eu un petit soucis ducoup nous avons créé un dossier partagé dans lequel nous mettons les fond d'écran et insérer le dossier partager au compte utilisateur

puis copier le lien du chemin de l'image puis l'insérer au nom du papier peint

| Papier peint du                                                                                                    | Bureau                                                                             |           |                                                                                                    |                                                                                                    |                                                                                                    | ×   |
|----------------------------------------------------------------------------------------------------|------------------------------------------------------------------------------------|-----------|----------------------------------------------------------------------------------------------------|----------------------------------------------------------------------------------------------------|----------------------------------------------------------------------------------------------------|-----|
| Papier peint du                                                                                                    | Bureau                                                                             |           | Paramètre précédent                                                                                                    | Paramètre suiv                                                                                                    | ant                                                                                                    |     |
| <ul> <li>Non configuré</li> <li>Activé</li> </ul>                                                                                               | Commentaire :                                                                      |           |                                                                                                    |                                                                                                    |                                                                                                    | ^   |
| <ul> <li>Désactivé</li> </ul>                                                                                                    | Pris en charge sur :                                                               | Au minimu | m Windows 2000                                                                                                    |                                                                                                    |                                                                                                    | < > |
| Options :                                                                                                    |                                                                                    |           | Aide :                                                                                                    |                                                                                                    |                                                                                                    |     |
| Nom du papier pein<br>redac,png<br>Exemple : avec un (<br>C\windows\web\w<br>Exemple : avec un (<br>\\Server\Share\Corp<br>Style du papier pein | tt :<br>:hemin local :<br>allpaper/home.jpg<br>chemin UNC :<br>.jpg<br>tt: Ajuster | >         | Spécifie l'image d'arrière-plan (le « pa<br>Bureau des utilisateurs.<br>Ce paramètre vous permet de spécifie<br>des utilisateurs et empêche ces dernie<br>sa présentation. Le papier peint spécifi<br>un fichier de type bitmap (".bmp) ou<br>Pour utiliser ce paramètre, entrez le ch<br>nom du fichier contenant le papier pe<br>chemin d'accès local, tel que C.\Wind<br>\accueil.jpg ou un chemin d'accès l\D<br>Partage\Logo.jpg. Si le fichier spécifi<br>lorsque l'utilisateur souvre sa session, a<br>sfiché. Les utilisateurs ne peuvent pa<br>peint. Vous pouvez également utiliser<br>spécification.<br>Si vous désactivez ce paramètre ou ne | pier peint ») affich<br>rs de modifier l'ini<br>é peut être enreg<br>IPEG (*.jpg).<br>nemin d'accês cor<br>ous/web/wallpap<br>(C, tel que \\Serve<br>(C, tel que \\Serve<br>s yaécifier un autr<br>ce paramètre afin<br>t être centrée, en<br>as modifier cette<br>le configurez pas | née sur le<br>lu Bureau<br>nage ou<br>istré dans<br>mplet et le<br>taper un<br>per<br>sur<br>ible<br>t n'est<br>re papier<br>de<br>mosaïque<br>i, aucun |     |

pour moi le lien et ceci

\\WIN-SERV1\Dossier partage\fond d'ecr

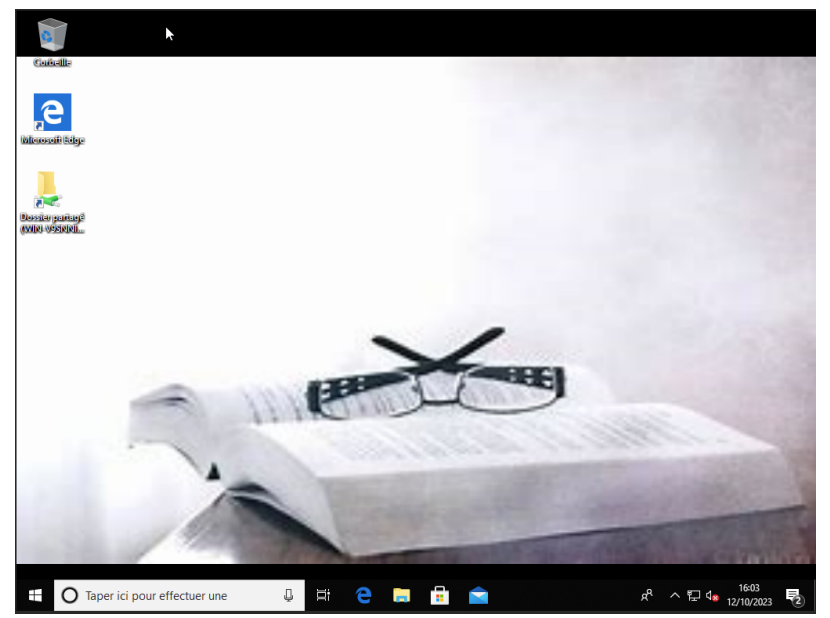

10) Se connecter avec l'utilisateur du service rédaction

## Bloquer le panneau de configuration

- Pour ce 2ème GPO nous allons bloquer l'accès au panneau de configuration pour les utilisateurs
- 2) Suivre les même étape jusqu'à la 6
- 3) Se rendre dans panneau de configuration puis double clic sur interdire l'accès au panneau de configuration....

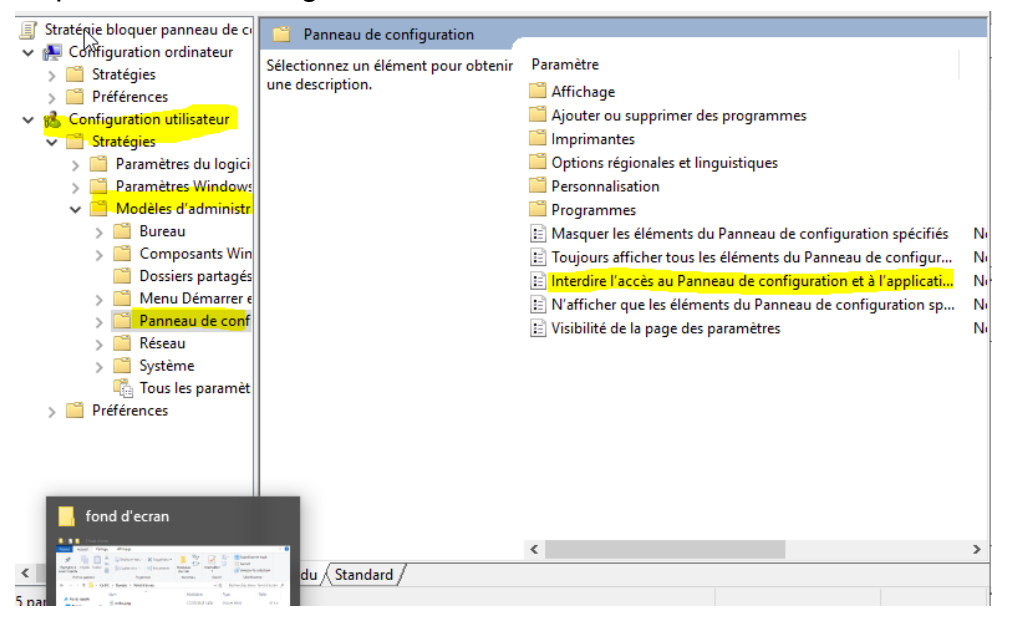

## 4) Activer puis appliquer et ok.

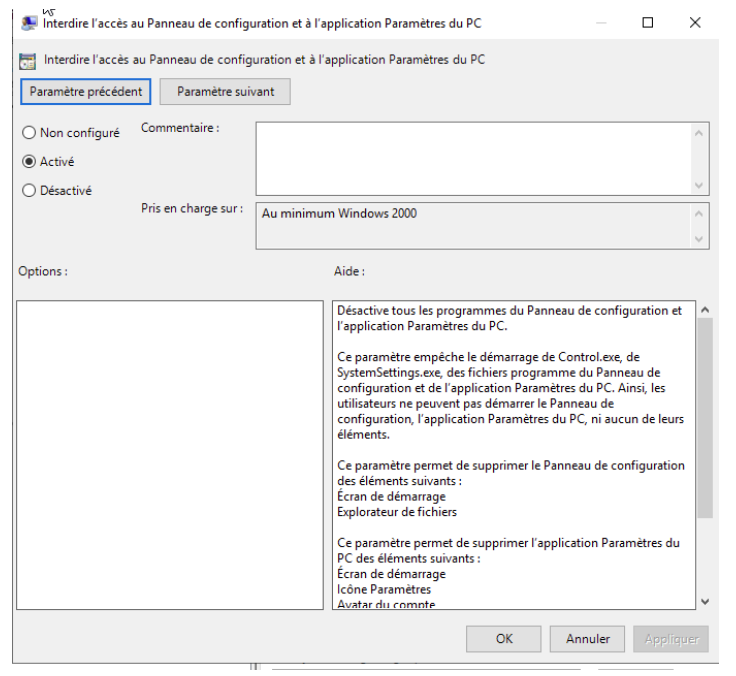

5) Veuillez faire clique droit sur votre GPO puis appliqué pour être sûr du fonctionnement

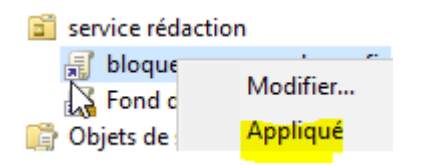

6) En se connectant à un utilisateur du service dans lequel nous avons créé la GPO et en essayant d'accéder au GPO ce message d'erreur va s'afficher et voudrait dire que la GPO a bien fonctionné

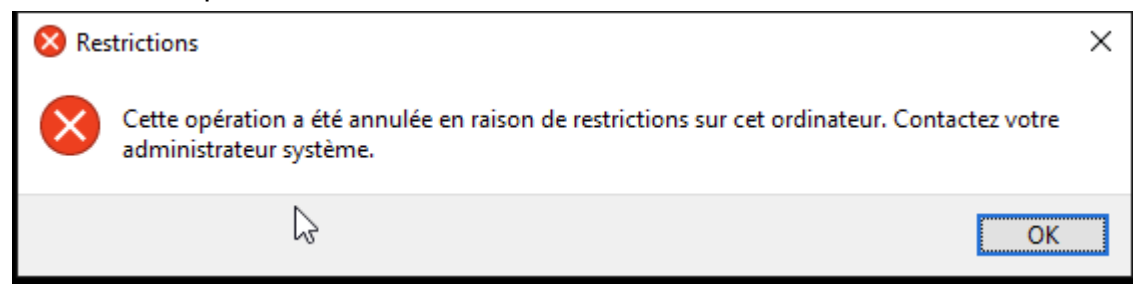